# EISTI 2009/2010 – TP de Java EE Avancé Séance 1 : Struts

# 1: Installation

### 1.1 : Télécharger le framework

Téléchargez Struts v1.x sur struts.apache.org

### 1.2 : Charger un projet préconfiguré Struts

Pas besoin d'importer de librairies à la main, on va simplement charger un projet préconfiguré (sous forme de .war), et travailler ensuite dessus en y ajoutant notre propre travail.

Sur Eclipse :

- File/Import : Web/WAR File
- Sélectionner un projet préconfiguré vide : struts-blank-1.x.war
- Le nommer et le créer

# 2 : Exercices

### 2.1 : Options linguistiques

Modifiez l'affichage du Welcome pour la locale \_fr.

#### 2.2 : Exemple de mini projet

Toujours à partir d'un projet struts-blank, implémentez l'exemple du cours sur les promos.

#### 2.3 : Pour aller plus loin...

- Importez *struts-cookbook-1.x.war*
- À partir des 2 premiers exemples sur les Simple Form, adaptez l'exemple du cours pour utiliser un DynaActionForm (ActionForm déclaré dans le *struts-config.xml*)